Software Versão 2.0.xx Outubro 2016

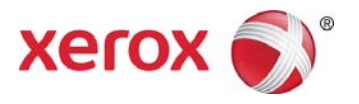

# Xerox<sup>®</sup> Digital Alternatives Guia do usuário do software cliente

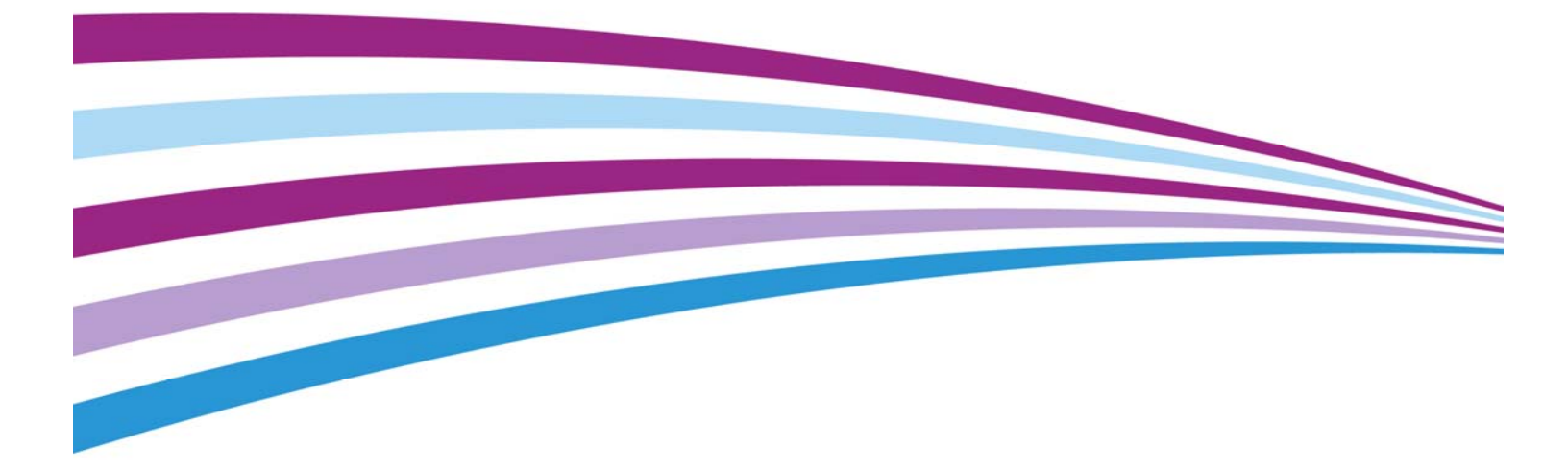

©2016 Xerox Corporation. Todos os direitos reservados. Xerox®, Xerox com a marca figurativa® e DocuShare® são marcas registradas da Xerox Corporation nos Estados Unidos e/ou em outros países. BR17727

Android<sup>™</sup> e Google Play<sup>™</sup> são marcas registradas da Google Inc.

DocuSign® é uma marca registrada da DocuSign, Inc. nos Estados Unidos e/ou em outros países.InstallShield<sup>®</sup> é marca comercial ou marca registrada da Acresso Software Inc.

IOS é marca comercial ou marca registrada da Cisco nos Estados Unidos e em outros países, usada sob licença.

Microsoft<sup>®</sup>, o sistema operacional Windows<sup>®</sup>, SQL Server<sup>®</sup>, Windows Server<sup>®</sup>, Windows Vista<sup>®</sup>, e Microsoft<sup>®</sup> .NET são marcas comerciais ou marcas registradas da Microsoft Corporation nos Estados Unidos e/ou em outros países.

Linux<sup>®</sup> é marca registrada da Linus Torvalds.

Mac<sup>®</sup>, Macintosh<sup>®</sup>, iPad<sup>®</sup>, Retina<sup>®</sup>, iWork<sup>®</sup>, Pages<sup>®</sup>, Numbers<sup>®</sup>, e Keynote<sup>®</sup> são marcas comerciais da Apple Inc., registradas nos Estados Unidos e em outros países.

iPad mini<sup>™</sup> e iPad Air<sup>™</sup> são marcas registradas da Apple Inc.

UNIX<sup>®</sup> é marca registrada do The Open Group.

Versão do documento: 2.0.xx (Outubro 2016).

| Versão | Data               | Descrição                                                                                                    |
|--------|--------------------|----------------------------------------------------------------------------------------------------|
| 2.0.xx | Outubro de<br>2016 | Remover o driver de impressão para PC                                                                                                    |
| 2.0    | Janeiro 2016       | <ul> <li>Adicionado suporte para tablets Mac e Android. Adicionada<br/>Plataforma de Gerenciamento de Conteúdo e fluxos de<br/>trabalho DocuSign<sup>®</sup>, Xerox<sup>®</sup> DocuShare<sup>®</sup> IPad suporta<br/>formatos de arquivo além de PDF. Atualização de ícones.</li> </ul>                                                                          |
| 1.2    | Agosto 2015        | Traduzido para o japonês                                                                                                    |
| 1.1    | Maio de 2015       | <ul> <li>Atualização do nome do aplicativo no texto e nas imagens</li> <li>Atualização das atribuições de marca comercial</li> <li>Adicionado suporte para recursos 1.1 (suporte para iOS 8, opção do uso de formas geométricas em anotações, capacidade de excluir pastas, anotações de texto do corretor ortográfico e atualização do .NET framework)</li> </ul> |
| 1.0    | Agosto de 2014     | Versão inicial.                                                                                                    |

#### Histórico de revisões

# Índice

| Introdução                                                | 1  |
|-----------------------------------------------------------|----|
| Visão geral do produto                                    | 1  |
| Requisitos do sistema                                     | 2  |
| Para Microsoft Windows <sup>®</sup>                       | 2  |
| Para o iPad <sup>®</sup> Apple                            | 2  |
| Para Mac <sup>®</sup>                                     | 2  |
| Para tablets Android™                                     | 3  |
| Configurações incompatíveis                               | 3  |
| Requisitos de banco de dados                              | 3  |
| Glossário de termos                                       | 4  |
| Instalação do software                                    | 5  |
| Instalação em PC Windows <sup>®</sup>                     | 5  |
| Primeiro login em um PC Windows <sup>®</sup>              | 7  |
| Cancelamento do processo de instalação                    | 9  |
| Desinstalação do aplicativo                               | 9  |
| Instalação no Apple iPad <sup>®</sup> ou Mac <sup>®</sup> | 9  |
| Primeiro login em um iPad ou Mac                          | 9  |
| Desinstalação do aplicativo                               |    |
| Instalação de tablet Android™                             |    |
| Para fazer o login pela primeira vez em tablet Android    | 11 |
| Para desinstalar o aplicativo                             | 11 |
| Integração concluída                                      | 11 |
| Instruções de operação                                    |    |
| O que é o Xerox <sup>®</sup> Digital Alternatives?        |    |
| Recursos principais                                       |    |
| Tour orientado de apresentação                            | 14 |
| Como usar a interface                                     |    |
| Como importar documentos                                  |    |
| Documentos armazenados em formato PDF                     |    |
| Importação de um documento em PC e Macintosh              |    |
| Importação em um Apple iPad <sup>®</sup>                  |    |
| Como importar de um tablet Android™                       |    |
| Após a importação do documento                            |    |
| Seleção de modos de exibição                              |    |

| Modos de exibição de documentos                      |    |
|------------------------------------------------------|----|
| A Lista de leituras                                  |    |
| Minhas pastas                                        |    |
| Como trabalhar com documentos                        | 25 |
| Como abrir e fechar documentos                       |    |
| Salvamento automático e marcadores                   |    |
| Exibição do cabeçalho e rodapé de documentos         | 25 |
| Como utilizar o Seletor de página do documento       |    |
| Como fazer anotações nos documentos                  |    |
| Widget Anotações                                     |    |
| Como compartilhar documentos                         |    |
| Visão geral das opções de compartilhamento           |    |
| Compartilhar                                         |    |
| Exportar                                             |    |
| Solicitações                                         |    |
| Ajuste das configurações do sistema                  |    |
| Configurações                                        |    |
| Informações do usuário                               |    |
| Preferências (PC somente)                            |    |
| Armazenamento                                        |    |
| Assinatura e iniciais                                |    |
| Identificação e resolução de problemas               | 45 |
| Identificação e resolução de problemas de instalação |    |
| Arquivos de registro - PC cliente                    |    |
| Arquivos de registro – Mac                           | 45 |
| Como contatar o suporte técnico                      | 47 |
| Estados Unidos e Canadá                              |    |
| Contas Enterprise Print Services (EPS)               |    |
| Contas Xerox <sup>®</sup> Print Services             |    |
| Europa, América Latina e Leste Europeu               |    |
| Contas Enterprise Print Services (EPS)               |    |
| Contas Xerox <sup>®</sup> Print Services             |    |

# Introdução

Este capítulo fornece uma visão geral do Xerox® Digital Alternatives, requisitos do sistema para diferentes instalações, configurações incompatíveis, requisitos de banco de dados e um glossário.

# Visão geral do produto

O Xerox<sup>®</sup> Digital Alternatives (DA) é uma ferramenta pessoal de produtividade e colaboração que oferece uma alternativa ao uso de documentos impressos. Esta ferramenta reforça a estratégia da Xerox de "Imprimir por menos, e imprimir menos", oferecendo uma alternativa melhor à impressão de documentos.

Utilize o DA para importar, ler, fazer anotações, assinar, salvar, organizar e compartilhar documentos em um único aplicativo. O DA pode ser usado simultaneamente em um PC Windows®, notebook, Apple iPad® e tablets Mac® e Android™.

Utilize o DA para gerenciar seus documentos como uma alternativa ao uso de papel. Com nossos aplicativos, você pode fazer anotações, assinar e compartilhar documentos de forma simples e fácil, a partir de uma interface eficiente e intuitiva.

A ferramenta oferece:

- Armazenamento de documentos pessoais
- Sincronização de documentos entre dispositivos
- Acesso offlline a documentos
- Uma interface de fácil utilização para ler, fazer anotações, assinar e compartilhar documentos

# Requisitos do sistema

Seguem-se as especificações mínimas requeridas para o sistema. Recomendamos que você atualize seu dispositivo com os patches e versões de serviço mais recentes para melhor desempenho.

#### Para Microsoft Windows®

| Microsoft Windows <sup>®</sup> |                                                    |  |
|--------------------------------|----------------------------------------------------|--|
| Componentes de hardware        |                                                    |  |
| Processador                    | 1 GHz ou mais rápido, 32-bit (x86) ou 64-bit (x64) |  |
| Memória do sistema             | 2 GB (4 GB recomendado)                            |  |
| Disco rígido                   | Espaço mínimo disponível de ~ 4 GB                 |  |
| Monitor                        | Resolução mínima: 1024 x 768                       |  |
| Componentes de software        |                                                    |  |
| Sistema operacional            | • Windows® 7                                       |  |
| (32 e 64 bit)                  | • Windows® 8                                       |  |
|                                | • Windows ® 10                                     |  |

#### Para o iPad® Apple

| iPad <sup>®</sup> Apple     |                                                                                                    |  |
|-----------------------------|----------------------------------------------------------------------------------------------------|--|
| Componentes de hardware     |                                                                                                    |  |
| Dispositivos                | <ul> <li>iPad Air™</li> <li>iPad 2<sup>®</sup> ou superior</li> <li>iPad mini™</li> <li>iPad mini™(com tela Retina®)</li> </ul> |  |
| Capacidade de armazenamento | Espaço mínimo disponível de ~ 1 GB                                                                                              |  |
| Componentes de software     |                                                                                                    |  |
| Sistema operacional         | <ul><li>iOS 8.x</li><li>iOS 9.x</li></ul>                                                                                       |  |

#### Para Mac<sup>®</sup>

| Мас                     |                                                                                                    |  |
|-------------------------|----------------------------------------------------------------------------------------------------|--|
| Componentes de hardware |                                                                                                    |  |
| Dispositivos            | <ul> <li>2007 e iMac superior</li> <li>2007 e MacBook superior</li> <li>2007 e Mac Mini superior</li> </ul> |  |
| Componentes de software |                                                                                                    |  |

| Мас                 |                      |  |
|---------------------|----------------------|--|
| Sistema Operacional | • 10.10 (Yosemite)   |  |
| (32 e 64 bits)      | • 10.11 (El Capitan) |  |

#### Para tablets Android<sup>™</sup>

| Android                     |                                                                                                    |  |
|-----------------------------|----------------------------------------------------------------------------------------------------|--|
| Componentes de hardware     |                                                                                                    |  |
| Dispositivos                | <ul> <li>Asus Memo Pad 7</li> <li>Google (Asus) Nexus 9</li> <li>Google (Asus) Nexus 7</li> <li>Samsung Galaxy Tab 4</li> <li>Samsung Galaxy Tab S</li> </ul> |  |
| Capacidade de armazenamento | Espaço mínimo disponível de ~ 1 GB                                                                                                    |  |
| Componentes de software     |                                                                                                    |  |
| Sistema Operacional         | <ul><li>Android 4.4 (Kit Kat)</li><li>Android 5.0, 5.1 (Lollipop)</li></ul>                                                                                   |  |

#### Configurações incompatíveis

A instalação do aplicativo em um computador com as configurações a seguir não é aceita.

- Qualquer uma das seguintes versões:
  - Sistema operacional UNIX<sup>®</sup>
  - Sistema operacional Linux<sup>®</sup>
  - Windows NT<sup>®</sup> 4.0
  - Windows Media<sup>®</sup> Center
  - Windows<sup>®</sup> 2000
  - Windows Vista<sup>®</sup>
- Este aplicativo foi testado em um ambiente de workstation VMware<sup>®</sup> Lab Manager; outros ambientes virtuais não são aceitos.

#### Requisitos de banco de dados

Em um PC Windows<sup>®</sup>, o aplicativo instala um mecanismo de banco de dados Microsoft SQL Server<sup>®</sup> Compact 4.0 Edition e arquivos de banco de dados que armazenam os metadados de documentos.

Nenhum software de banco de dados é instalado em um iPad, Macintosh ou Android.

# Glossário de termos

| Sigla ou termo | Definição                                                                                                    |
|----------------|----------------------------------------------------------------------------------------------------|
| DA             | Xerox® Digital Alternatives                                                                                                    |
| Integração     | Processo em que um novo usuário faz o login com sucesso no software cliente DA, que então registra o usuário com a solução, configura seu espaço de trabalho e atualiza a contagem em relação ao volume total de licenças. |
|                | Uma conta de usuario integrada e criada no momento em que o<br>usuário acessa qualquer cliente DA pela primeira vez após instalar o<br>cliente na implementação                                                            |

# Instalação do software

Nesta seção, você irá aprender como instalar, cancelar a instalação e excluir o software Xerox<sup>®</sup> Digital Alternatives.

As instruções variam de alguma forma dependendo de que tipo de dispositivo você está usando.

- PC Windows<sup>®</sup>
- iPad<sup>®</sup> Apple
- Mac®
- Tablet Android<sup>™</sup>

# Instalação em PC Windows®

Esta seção foi criada para usuários de PCs Windows®.

#### Observação

Para instalar o aplicativo, você deve estar conectado com direitos de administrador.

#### Para instalar o software:

- 1. Faça o login como administrador.
- 2. Clique duas vezes no arquivo de instalação. A tela Selecionar idioma é exibida.
- 3. Selecione o idioma a partir da caixa suspensa.
- 4. Selecione Sim.

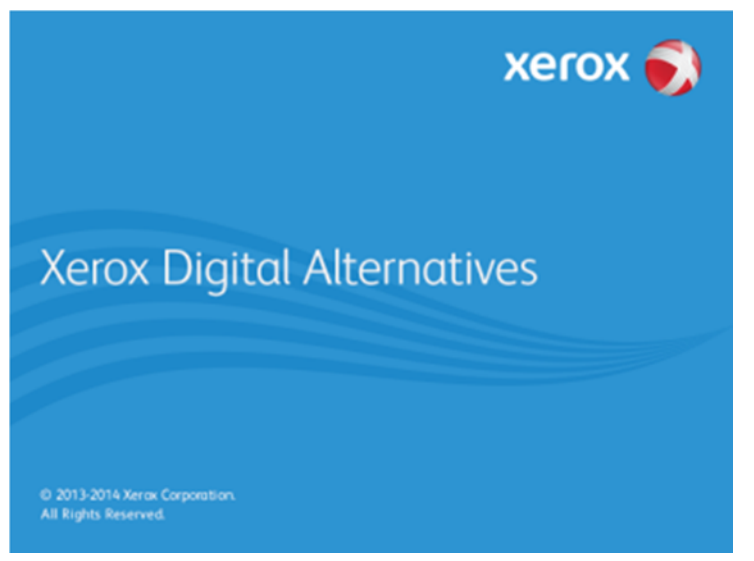

O assistente de configuração Xerox<sup>®</sup> prepara seu PC para a instalação.

5. Para prosseguir com a instalação, clique em Avançar.

|                                  | Assistente de configuração Xerox 🛛 – 🗆 🗙                                                 |
|----------------------------------|------------------------------------------------------------------------------------------|
| xer                              | ox 🔊                                                                                     |
|                                  | Bem-vindo ao Assistente de configuração do(a)                                            |
|                                  | Xerox® Digital Alternatives                                                              |
| Xerox<br>Digital<br>Alternatives | Clique em "Avançar" para instalar o(a) Xerox® Digital<br>Alternatives em seu computador. |
|                                  | Versão 2.0.498.1                                                                         |
|                                  | ⊻isualizar o arquivo Leia-me                                                             |
|                                  | Avançar > Cancelar                                                                       |

- 6. Selecione **Exibir arquivo Leia-me**. O arquivo Leia-me é exibido.
- 7. Selecione Avançar. A tela Pasta de destino é exibida.
- 8. Selecione uma das seguintes opções:
  - Caso o aplicativo esteja sendo instalado pela primeira vez, siga para o próximo passo.
  - Caso você tenha uma versão anterior do aplicativo instalada, recomendamos que ela seja removida antes de instalar uma versão mais recente.
- 9. Selecione uma das seguintes opções:
  - **a.** Para aceitar o local padrão para a pasta de destino, clique em **Avançar** (recomendado).

#### Observação:

Se você estiver instalando o aplicativo em um sistema operacional configurado com um idioma diferente do inglês onde o diretório "Arquivos de programa" está localizado, o caminho padrão da instalação será exibido em inglês. No entanto, o aplicativo será instalado no diretório correto correspondente ao idioma que você selecionou.

- Para alterar o local padrão, clique em Alterar. A caixa de diálogo Procurar pasta é exibida.
  - Selecione a pasta desejada ou crie uma nova pasta.
  - Selecione **OK**. A caixa de diálogo é fechada.
  - Selecione Avançar.

#### Observação:

Não é possível instalar o aplicativo no diretório raiz.

10. Na tela Opções de instalação, clique em Instalar.

O progresso da instalação é indicado na tela Instalando o cliente Xerox<sup>®</sup> Digital Alternatives.

Quando a instalação for completada, a tela Instalação concluída será exibida.

11. Selecione Finalizar.

#### Primeiro login em um PC Windows®

A primeira vez que fizer o login no Xerox<sup>®</sup> Digital Alternatives, você terá que fornecer informações sobre sua conta de usuário para configurar sua conta cliente no servidor do Xerox<sup>®</sup> Digital Alternatives. O processo de "integração" interage com um servidor na Internet que administra as licenças do software atribuídas à sua empresa.

O processo de integração utiliza as mesmas configurações de Internet do servidor proxy que o seu navegador padrão. Assim, é fundamental que você tenha acesso irrestrito à esta fonte da Internet.

#### Para fazer o login pela primeira vez:

1. Selecione Xerox<sup>®</sup> Digital Alternatives na bandeja do sistema.

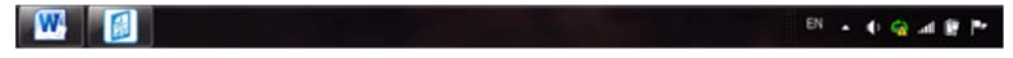

#### Observação:

Alternativamente, você pode conectar-se usando o menu Iniciar 🚳 do Windows<sup>®</sup>. Selecione **Xerox**<sup>®</sup> **Digital Alternatives**..

 Selecione Fazer o login agora. A tela de boas-vindas do Xerox<sup>®</sup> Digital Alternatives é exibida.

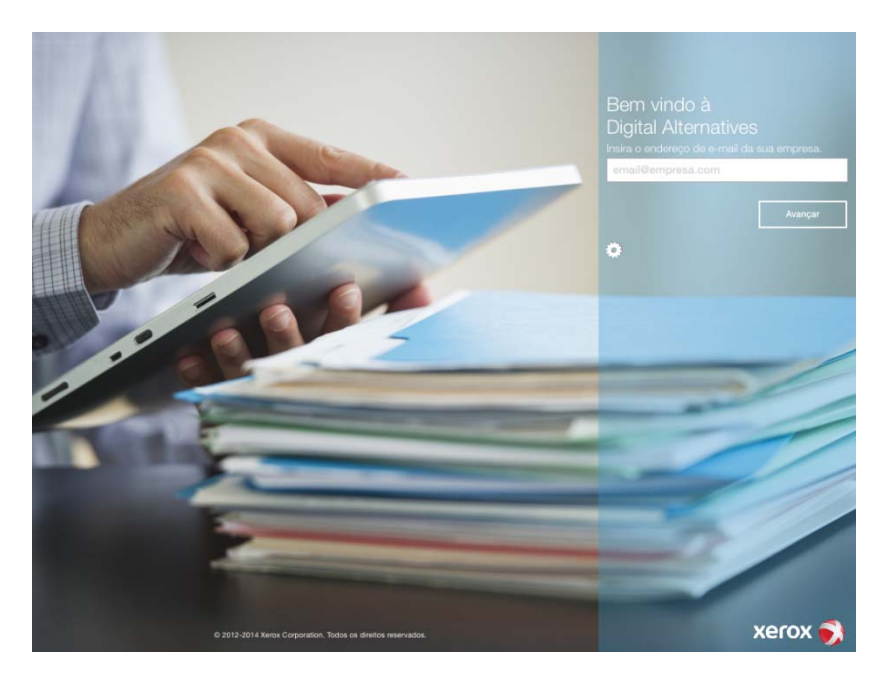

- 3. Insira o endereço de e-mail da sua empresa.
- 4. Selecione Avançar.

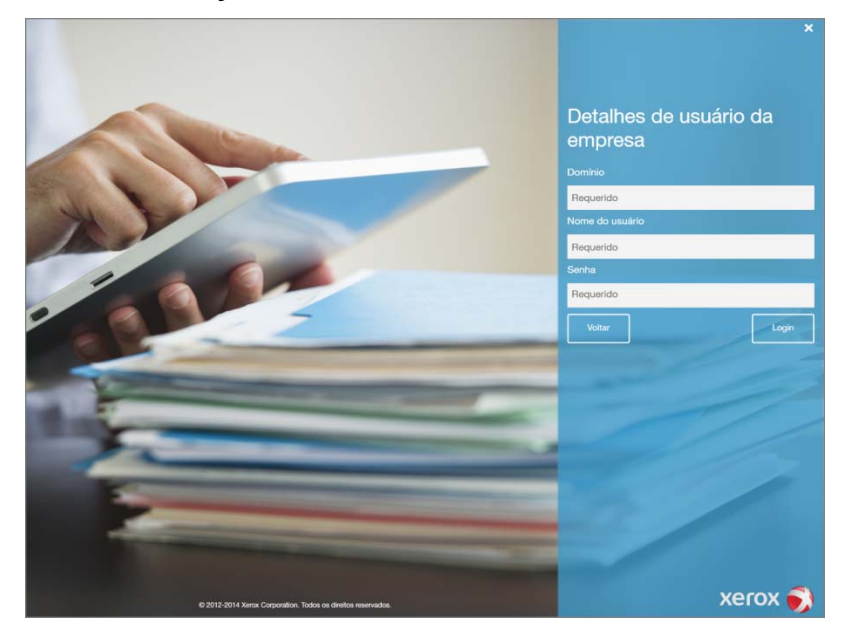

- 5. Insira as seguintes credenciais de login:
  - a. Domínio o nome do domínio do login de rede da sua empresa.
  - b. **Nome de usuário** a conta de usuário utilizada para fazer o login em um dispositivo administrado pela empresa.
  - c. Senha da conta de usuário fornecida acima.
- 6. Selecione Login.

#### Cancelamento do processo de instalação

Você pode cancelar o processo de instalação a qualquer momento.

#### Para interromper a instalação:

- Em qualquer tela de instalação, clique em Cancelar. A tela Cancelar instalação será exibida.
- Selecione Sim. A tela Falha na instalação será exibida, indicando que o aplicativo ainda não foi instalado.
- 3. Selecione Finalizar.

#### **Observação:**

Para instalar o aplicativo, você deve recomeçar a instalação desde o início.

#### Desinstalação do aplicativo

#### Para desinstalar o DA de seu PC Windows®:

- Vá até Iniciar > Painel de controle > Programas > Programas e recursos > Desinstalar um programa, e siga os comandos on-line.
- 2. Na tela Opções de desinstalação, selecione Xerox<sup>®</sup> Digital Alternatives.

## Instalação no Apple iPad® ou Mac®

As versões do software cliente DA para iPad e Macintosh são aplicativos gratuitos disponíveis para download na App Store da Apple<sup>®</sup>. Procure o aplicativo Xerox<sup>®</sup> Digital Alternatives e faça o download.

#### Primeiro login em um iPad ou Mac

A primeira vez que fizer o login no Xerox<sup>®</sup> Digital Alternatives, você terá que fornecer informações sobre sua conta de usuário para configurar sua conta cliente no Servidor do DA. O processo de "integração" interage com um servidor na Internet que administra as licenças do software atribuídas à sua empresa.

O processo de integração utiliza as mesmas configurações de Internet do servidor proxy que o seu navegador padrão. Assim, é fundamental que você tenha acesso irrestrito à esta fonte da Internet.

Quer já tenha ou não feito o login no Xerox® Digital Alternatives em um PC, você também pode efetuar o login em um iPad ou Mac. .

#### Para fazer o login pela primeira vez:

- 1. Selecione uma das seguintes opções:
  - Abra o aplicativo Xerox<sup>®</sup> Digital Alternatives na tela iniciar.

- Selecione um arquivo PDF e toque em Abrir no Alternatives.
- 2. Na tela de **boas-vindas**, digite o endereço de e-mail da sua empresa.
- 3. Selecione Avançar.
- 4. Insira as seguintes credenciais de domínio:
  - a. **Domínio** o nome do domínio do login de rede da sua empresa.
  - b. **Nome de usuário** a conta de usuário do domínio utilizada para fazer o login em um dispositivo administrado pela empresa.
  - c. Senha da conta de usuário fornecida acima.
- 5. Selecione Login.

#### Observação:

Caso já tenha efetuado o login em sua conta usando um PC, você poderá visualizar em seu iPad/Mac os documentos previamente carregados a partir do PC.

#### Observação:

Seu dispositivo precisa concluir a sincronização de documentos antes que os documentos do PC se tornem disponíveis. A sincronização é normalmente executada de modo automático, começando imediatamente após o login.

#### Desinstalação do aplicativo

#### Para desinstalar o aplicativo Xerox<sup>®</sup> Digital Alternatives de seu iPad<sup>®</sup>:

- Pressione e mantenha pressionado o ícone do aplicativo no iPad<sup>®</sup> até que todos os seus aplicativos comecem a tremer, o que permite que você exclua qualquer um dos aplicativos do seu iPad<sup>®</sup>.
- 2. Toque no X localizado no canto superior esquerdo do aplicativo DA.
- 3. Siga as instruções para excluir o aplicativo e todos os arquivos e dados a ele associados.

#### Para desinstalar o aplicativo Xerox<sup>®</sup> Digital Alternatives de seu Mac:

- 7. Na barra lateral Localizador, clique em Aplicativos.
- 8. Arraste o aplicativo da pasta Aplicativos para a Lixeira (localizado no final do Dock).

## Instalação de tablet Android™

A versão Android do software cliente DA é um aplicativo gratuito disponível para download na loja Google Play<sup>™</sup>. Procure o aplicativo Xerox<sup>®</sup> Digital Alternatives e faça o download.

#### Para fazer o login pela primeira vez em tablet Android

O primeiro login em um Android segue o mesmo processo do iPad e Mac. Consulte a seção <u>Primeiro login em um iPad ou Mac</u>.

#### Para desinstalar o aplicativo

#### Para desinstalar o aplicativo Xerox® Digital Alternatives de seu tablet Android:

- 1. Pressione e mantenha pressionado o aplicativo no dispositivo.
- 2. Arraste o ícone para o ícone Desinstalar.
- 3. Clique em Desinstalar na janela de confirmação.

### Integração concluída

Após ter feito o login com sucesso no software cliente DA em seu dispositivo, você terá uma conta de usuário no servidor local do DA da sua empresa. Esta conta de servidor local permitirá que você comece a trabalhar com seus documentos e compartilhá-los com outros usuários do DA.

Se desejar utilizar o DA em outros dispositivos, você deverá realizar novamente o processo de instalação e de integração em cada um dos dispositivos.

# Instruções de operação

Este capítulo apresenta os principais recursos do Xerox<sup>®</sup> Digital Alternatives (DA) e fornece algumas informações básicas sobre o Tour orientado de apresentação que é disponibilizado após o primeiro login.

## O que é o Xerox<sup>®</sup> Digital Alternatives?

O Xerox<sup>®</sup> Digital Alternatives é uma solução de fluxo de trabalho criada para auxiliar os profissionais de conhecimento móvel da atualidade. Ele oferece:

- Armazenamento pessoal em nuvem para seus documentos, com recurso de sincronização entre dispositivos e acesso offline
- A mesma experiência em seu PC, Mac, iPad ou tablet Android.
- Permite ler, fazer anotações, salvar, organizar e compartilhar documentos em um único aplicativo

#### **Recursos principais**

| Ícone | Recurso  | Descrição                                                                                                    |
|-------|----------|----------------------------------------------------------------------------------------------------|
| 60    | Leitura  | <ul> <li>Leia documentos como se fossem um eBook (livro eletrônico)</li> <li>Tela cheia</li> <li>A última página lida é salva nos dispositivos e o documento é reaberto nessa página</li> </ul>                                                                                                    |
|       |          | <ul> <li>A Lista de leituras permite que você selecione um documento<br/>para ler mais tarde</li> </ul>                                                                                                    |
|       | Anotação | <ul> <li>Faça anotações em um documento usando uma caneta,<br/>marcador e notas de texto</li> <li>Notas do corretor ortográfico</li> <li>Assine um documento</li> <li>Preencha um formulário</li> <li>As alterações são salvas automaticamente</li> <li>Permite que você selecione o documento para ler mais tarde</li> </ul> |

O Xerox<sup>®</sup> Digital Alternatives inclui os seguintes recursos principais:

| Ícone | Recurso          | Descrição                                                                                                    |
|-------|------------------|----------------------------------------------------------------------------------------------------|
| £     | Compartilhamento | <ul> <li>Revise, marque e faça comentários nos documentos</li> <li>Compartilhe documentos com outras pessoas preservando<br/>suas cópias</li> <li>Compartilhe documentos com anotações de reuniões com<br/>todos os participantes</li> <li>Envie documentos para revisão, aprovação ou assinatura</li> <li>Envie documentos por e-mail para destinatários que não<br/>possuem o DA</li> </ul> |

Para obter mais informações sobre estes recursos, consulte Como trabalhar com documentos.

## Tour orientado de apresentação

Quando você abre o aplicativo pela primeira vez após a instalação em qualquer dispositivo, o Tour orientado de apresentação é exibido. Esta apresentação dividida em cinco etapas destaca os recursos gerais fornecidos pelo Xerox<sup>®</sup> Digital Alternatives.

Para navegar através da apresentação:

- Em um PC ou Macintosh, clique em > para avançar ou < para voltar.
- Em um iPad ou tablet Android faça o movimento de "virar a página" com os dedos como se estivesse lendo um livro, ou toque nos pontos na parte inferior da apresentação.

Quando a apresentação for concluída, escolha uma das seguintes opções:

- Selecione Saiba mais para obter mais informações sobre o DA e os Serviços de Impressão Gerenciada da Xerox<sup>®</sup>.
- Selecione Concluído.

# Como usar a interface

A interface do Xerox<sup>®</sup> Digital Alternatives (DA) é fácil de usar. Bastam apenas algumas dicas para você poder trabalhar produtivamente em seus documentos e nos documentos compartilhados por outras pessoas em seu grupo.

Este capítulo discute as diversas formas de importar documentos no DA, selecionar modos de exibição de documentos, conhecer as informações fornecidas pelas indicações gráficas, utilizar a Lista de leituras e organizar seus documentos em Minhas pastas.

### Como importar documentos

Você precisa importar documentos para a sua conta DA para trabalhar com eles no aplicativo e em todos os seus dispositivos.

| Dispositivo | Capacidade de<br>importar PDF | Capacidade de importar não<br>PDF |
|-------------|-------------------------------|-----------------------------------|
| PC          | Sim                           | Sim                               |
| Мас         | Sim                           | Sim                               |
| iPad        | Sim                           | Sim                               |
| Android     | Sim                           | Não                               |

#### Documentos armazenados em formato PDF

Todos os documentos são armazenados no DA em formato PDF

- Ao importar um documento em PDF, ele será direcionado diretamente para sua conta do DA.
- Ao importar um documento em outro formato, o instalador do DA cria uma versão em PDF que é então carregada em sua conta. Quando você importa um documento em outro formato em qualquer dispositivo com capacidade de conversão (PC, Mac, iPad), ele estará disponível em todos os dispositivos como um arquivo PDF, uma vez sincronizado.

#### Importação de um documento em PC e Macintosh

#### Importação no Xerox<sup>®</sup> Digital Alternatives (Suportado em PC)

- Selecione o ícone do cuique em Importar documento na tela Todos os documentos.
- 2. Escolha a origem da importação.

- Meu computador-siga para o próximo passo.
- DocuShare<sup>®</sup>—siga para o passo Error! Reference source not found.
- 3. Se você selecionou Meu computador, selecione o arquivo a ser importado.
- 4. Selecione Abrir. Siga para o passo Error! Reference source not found.
- 5. Se você selecionou DocuShare<sup>®</sup>, você deve estar conectado à internet e efetuado o login no DocuShare<sup>®</sup>.
  - A tela de login aparece se esta for a primeira vez que você efetuar login no DocuShare<sup>®</sup> neste dispositivo ou se a sua sessão tiver expirado. Digite seu Nome de usuário e Senha. Clique em Login.
  - Se você tiver efetuado o login, siga diretamente para o navegador do arquivo.

| Coleções de nível superior                                       |      |
|------------------------------------------------------------------|------|
| Initial Top Level Collection A                                   | >    |
| Initial Top Level Collection B                                   | >    |
| Initial Top Level Collection C                                   | >    |
| Initial Top Level Collection D                                   | >    |
| Personal Collection for dgibson                                  | >    |
|                                                                  |      |
| Selecione uma pasta para onde exportar. Selecionar a pasta atual | elar |

- 6. Clique em uma pasta para abri-la. Verifique o arquivo ou arquivos que você deseja importar. Clique em **Importar**. Siga para o próximo passo.
- 7. Aguarde até que o arquivo PDF seja copiado e importado.
  - Enquanto este documento está sendo importado, você pode selecionar Ocultar para importar outro documento.
  - Quando a importação estiver concluída, selecione Abrir agora para abrir o arquivo e fazer anotações.

## Importar através do comando Arquivo > Imprimir (com suporte em Mac)

Quando o software DA for instalado no Macintosh, o driver de impressão DA será instalado. Através deste driver, você pode adicionar documentos suportados de sua máquina para o DA.

1. Abra um documento em qualquer aplicativo.

- 2. Selecione Enviar para Digital Alternatives.
- 3. Selecione Imprimir. O Xerox<sup>®</sup> Digital Alternatives é exibido.
- 4. Aguarde até que o arquivo PDF seja copiado e importado.
  - Enquanto este documento está sendo importado, você pode selecionar Ocultar para importar outro documento.
  - Quando a importação estiver concluída, selecione Abrir agora para abrir o arquivo e fazer anotações.

#### Importação em um Apple iPad®

#### Importar de um arquivo

- 1. Selecione o arquivo que deseja importar.
- 2. Toque em 🛄 Compartilhar.
- Role para a direita, se necessário, e toque em Abrir no Alternatives para importar o documento. (A ação também pode ser chamada em Copiar para Alternatives.) O Xerox<sup>®</sup> Digital Alternatives é exibido.
- Aguarde até que o arquivo seja copiado e importado. Tipos de arquivo que não sejam PDF podem demorar mais para ser importados enquanto eles são convertidos para um formato PDF.
  - Enquanto este documento está sendo importado, você pode selecionar Ocultar para importar outro documento.
  - Quando a importação estiver concluída, selecione Abrir agora para abrir o arquivo e fazer anotações.

#### Importar um anexo de e-mail

- 1. Abra o e-mail contendo o anexo.
- 2. Toque no anexo para visualizar o documento.
- 3. Toque em 🛄 Compartilhar.
- 4. Toque em Abrir em ....
- 5. Toque em **Abrir no Alternatives** para importar o anexo. (A ação também pode ser chamada em **Copiar para Alternatives**.) O Xerox<sup>®</sup> Digital Alternatives é exibido.
- Aguarde até que o arquivo seja copiado e importado. Tipos de arquivo que não sejam PDF podem demorar mais para ser importados enquanto eles são convertidos para um formato PDF.
  - Enquanto este documento está sendo importado, você pode selecionar Ocultar para importar outro documento.
  - Quando a importação estiver concluída, selecione Abrir agora para abrir o arquivo e fazer anotações.

#### Como importar de outros aplicativos

- 1. Toque em 🛄 Compartilhar.
- 2. Toque em **Abrir no Alternatives** para importar o documento. (A ação também pode ser chamada em **Copiar para Alternatives**.) O Xerox<sup>®</sup> Digital Alternatives é exibido.
- 3. Aguarde até que o arquivo PDF seja copiado e importado.
  - Enquanto este documento está sendo importado, você pode selecionar Ocultar para importar outro documento PDF.
  - Quando a importação estiver concluída, selecione Abrir agora para abrir o arquivo e fazer anotações.

#### Como importar a partir de um aplicativo iWork®

- 1. Em um arquivo do Pages<sup>®</sup>, Numbers<sup>®</sup> ou Keynote<sup>®</sup>, toque em **Compartilhar** 1.
- 2. Toque em Abrir em outro aplicativo.
- 3. Toque em **Selecionar aplicativo**.
- 4. Toque em **Abrir no Alternatives** para importar o documento. (A ação também pode ser chamada em **Copiar para Alternatives**.) O Xerox<sup>®</sup> Digital Alternatives é exibido.
- 5. Aguarde até que o arquivo PDF seja copiado e importado:
  - Enquanto este documento está sendo importado, você pode selecionar Ocultar para importar outro documento PDF.
  - Quando a importação estiver concluída, selecione Abrir agora para abrir o arquivo e fazer anotações.

#### Como importar de um tablet Android™

Você somente pode importar arquivos PDF em um tablet Android.

#### Importar um documento PDF

- 1. Abra um arquivo PDF.
- 2. Abra o menu Mais 🛄 e, em seguida, toque em Enviar arquivo.
- Role para a direita, se necessário, e toque em Abrir no Alternatives para importar o documento. O Xerox<sup>®</sup> Digital Alternatives é exibido.
- 4. Aguarde até que o arquivo PDF seja copiado e importado.
  - Quando a importação estiver concluída, selecione Abrir agora para abrir o arquivo e fazer anotações.

#### Importar um anexo de e-mail em PDF

- 1. Abra o e-mail contendo o anexo.
- 2. Toque no anexo para visualizar o documento.
- 3. Abra o menu Mais 🛄 e, em seguida, toque em Enviar arquivo.

- 4. Toque em Abrir no Alternatives para importar o anexo. O Xerox<sup>®</sup> Digital Alternatives é exibido.
- 5. Aguarde até que o arquivo PDF seja copiado e importado.
  - Quando a importação estiver concluída, selecione Abrir agora para abrir o arquivo e fazer anotações.

#### Como importar um arquivo PDF de outros aplicativos

- 1. Toque em Enviar arquivo.
- 2. Toque em **Abrir no Alternatives** para importar o documento. O Xerox<sup>®</sup> Digital Alternatives é exibido.
- 3. Aguarde até que o arquivo PDF seja copiado e importado.
  - Selecione Ocultar para importar outro documento PDF.
  - Selecione Abrir agora para abrir o arquivo e fazer anotações.

#### Após a importação do documento

Após o documento ter sido importado, você tem as seguintes opções: você pode lê-lo, fazer anotações, compartilhá-lo com os outros e enviá-lo para revisão, assinatura ou aprovação.

# Seleção de modos de exibição

Você pode facilmente encontrar um documento ou pasta de que precisa selecionando um modo de exibição.

#### Modos de exibição de documentos

| eleci | one Menu 🗮 para abrir o menu. |   |
|-------|-------------------------------|---|
| 0     | Atividade recente             |   |
| Q     | Pesquisar                     |   |
| Ξ     | Todos os documentos           | 6 |
| 8     | Compartilhado com você        | 2 |
| ☆     | Lista de leituras             | 0 |
| 8     | Minhas pastas                 | 4 |

#### Segue-se a descrição dos itens do menu:

| Selecionar                 | Para exibir                                                                                                    |
|----------------------------|----------------------------------------------------------------------------------------------------|
| Atividade recente          | Os seis últimos documentos importados ou compartilhados.                                                                                        |
| Pesquisar                  | Pesquisa em todos os arquivos.                                                                                                    |
| Todos os<br>documentos     | Todos os documentos.                                                                                                    |
| Compartilhados com<br>você | Documentos que outras pessoas compartilharam com você.                                                                                          |
| Lista de leituras          | Documentos que você selecionou para ler.                                                                                                    |
| Minhas pastas              | Suas pastas atuais e documentos importador que ainda não foram<br>movidos para uma pasta. Selecione Minhas pastas para criar uma nova<br>pasta. |

Guia do usuário do software cliente Xerox® Digital Alternatives

#### Opções em uma exibição de documento

| Selecione Opcões | ÷ | em o   | ualo | uer | exibio | ะลึด | para | alterar | 0 | formato | ou | ordem   |
|------------------|---|--------|------|-----|--------|------|------|---------|---|---------|----|---------|
|                  |   | 0111 9 | aury | aoi | O/GOIG | ųα0  | puiu | anorai  | ~ | ionnato | 00 | 0100111 |

| Selecionar             | Para alterar                                                                                                    |
|------------------------|----------------------------------------------------------------------------------------------------|
| Lista ou grade         | <ul> <li>Formato de exibição.</li> <li>Lista - documentos exibidos horizontalmente (Nenhuma disponível para Android.)</li> <li>Grade - documentos exibidos verticalmente (padrão)</li> </ul>                                                                                                    |
| Ordem de classificação | <ul> <li>A ordem padrão corresponde aos mais recentes.</li> <li>Mais recentes: Exibe os documentos mais recentes em primeiro<br/>lugar. (Ordem de classificação não está disponível para<br/>Android.)</li> <li>Mais antigos: Exibe os documentos mais antigos em primeiro<br/>lugar.</li> <li>Alfabética: Exibe em ordem alfabética.</li> </ul> |

#### Exemplo de grade

| ≡⊥                                                                                                    |                                                                                                    |      | Todos o                                                                                                    | s documentos                                               |      | - " ×<br>: Ø |
|----------------------------------------------------------------------------------------------------|----------------------------------------------------------------------------------------------------|------|----------------------------------------------------------------------------------------------------|------------------------------------------------------------|------|--------------|
| ÷                                                                                                    | Importar um documento                                                                                                    |      | High sector of the sector of the sector of t | Disco rígido<br>© 22/01/2016 11:37                         | Nove |              |
| 22/01/16                                                                                                    |                                                                                                    |      | and the set of the set of the set | Como fazer uma boa apresentação oral<br>© 22/01/2016 10:50 | Novo |              |
|                                                                                                    | Time Capsule Guia de Configuração<br>O 22/01/2016 13:06<br>Recusado para Gibson, Douglas DG<br>Digital Alternatives: Solicitação de aprovação         | Novo | -                                                                                                    |                                                            |      |              |
| 9                                                                                                    | Time Capsule Guia de Configuração<br>© 22007,2016 1306<br>Recusado por Gibson, Douglas DG<br>Re: Digital AlternaSolicitação de aprovação              | Novo |                                                                                                    |                                                            |      |              |
| The second second secon | Disco rigido<br>© 22/01/2016 13:06 6/0.25%<br>Aprovado por Gibson, Douglas DG<br>Re: Digital AlternaSolicitação de aprovação                          |      |                                                                                                    |                                                            |      |              |
| Contraction of the second second seco | Disco rígido<br>O 22/01/2016 1306 ငိပ်ဥ၁%<br>Aprovado para Gibson, Douglas DG<br>Digital Alternatives: Solicitação de aprovação                       |      |                                                                                                    |                                                            |      |              |
|                                                                                                    | Como fazer uma boa apresentação oral<br>© 22/01/2016 12:55 60 1%<br>Aprovar para Gibson, Douglas DG<br>Digital Alternatives: Solicitação de aprovação |      |                                                                                                    |                                                            |      |              |
| •                                                                                                    | Time Capsule Guia de Configuração<br>Ø 22/01/2016 11:37                                                                                               | Novo |                                                                                                    |                                                            |      |              |
|                                                                                                    |                                                                                                    |      |                                                                                                    | 1 de 1                                                     |      |              |

#### Exemplo de lista

| ≡ ₺                                       | Todos os documentos              |                    |        | - " ×<br>: Ø |
|-------------------------------------------|----------------------------------|--------------------|--------|--------------|
| <ul> <li>Importar um documento</li> </ul> |                                  |                    |        |              |
| 02/02/16                                  |                                  |                    |        |              |
| 🗉 🔮 Sun                                   | Assinado para Gibson, Douglas DG | O 02/02/2016 10:49 | 68100% |              |
| 🔲 🕑 Xerox Paperless Office                | Recusado para Gibson, Douglas DG | O 02/02/2016 10:49 | 683%   |              |
| 🗉 🕘 Example                               | Assinar para Gibson, Douglas DG  | O 02/02/2016 10:49 | 6810%  |              |
| 🗉 🖬 Boston                                |                                  | O 02/02/2016 10:49 |        | Novo         |
| E B 1111                                  |                                  | © 02/02/2016 10:43 |        | Novo         |

#### Indicadores gráficos em uma exibição de documento

Você pode distinguir os documentos através destas indicações visuais.

| Indicador gráfico | Descrição                                                                                                    |
|-------------------|----------------------------------------------------------------------------------------------------|
| 台 100%            | O ícone dos óculos e porcentagem indica que um documento foi lido e a respectiva porcentagem lida.                                 |
| New               | O banner azul indica documentos novos e ainda não lidos que você importou ou que foram compartilhados por outras pessoas com você. |
| *                 | O documento está na Lista de leituras.                                                                                             |
|                   | O documento não está na Lista de leituras.                                                                                         |

#### A Lista de leituras

A Lista de leituras do Xerox<sup>®</sup> Digital Alternatives ajuda você a administrar os documentos que deseja ler futuramente.

- Para adicionar um documento à Lista de leituras, basta abri-lo e selecionar X.
- Para remover um documento da Lista de leituras, selecione ★.

Após um documento aberto ter sido adicionado à Lista de leituras, você pode acessá-lo rapidamente e continuar lendo a partir da página em que parou.

 Para abrir um documento que foi adicionado à Lista de leituras, selecione Menu Ξ e Lista de leituras.

#### Observação:

Caso você tenha o DA instalado em diversos dispositivos, como um iPad<sup>®</sup> e um notebook ou PC, cada dispositivo salva a mesma Lista de leituras sincronizada.

#### Minhas pastas

O Xerox<sup>®</sup> Digital Alternatives ajuda você a se organizar e trabalhar de forma eficaz com o recurso Minhas pastas. Você pode criar quantas pastas quiser para ajudar a organizar seus documentos. Os documentos importados ou compartilhados podem ser adicionados às suas pastas. Os documentos nas pastas são listados no modo de exibição Todos os documentos.

#### Para mover um documento para uma pasta:

- Selecione a caixa de seleção do documento. É possível selecionar mais de um documento.
- 2. Selecione 🗁 . A caixa de diálogo Mover para a pasta é exibida.
- 3. Selecione uma das seguintes opções:
  - Selecione uma das pastas em Minhas pastas.

- Selecione Adicionas a uma nova pasta para criar uma nova pasta onde colocar o documento selecionado.

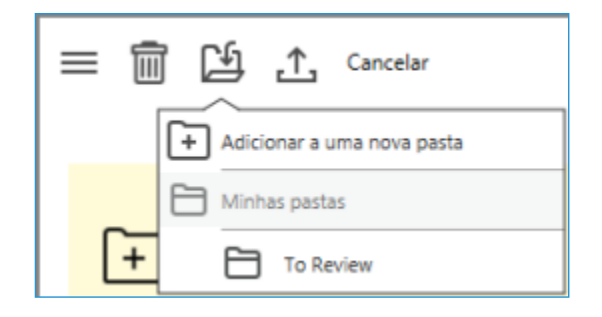

#### Para excluir uma pasta:

- 4. No modo de exibição Minhas pastas, selecione 🔟.
- 5. Na janela de confirmação, selecione **Excluir** para remover a pasta e seu conteúdo do Digital Alternatives.

# Como trabalhar com documentos

Este capítulo aborda todos os recursos do Xerox<sup>®</sup> Digital Alternatives que irão melhorar sua experiência com o software.

### Como abrir e fechar documentos

Selecione ou toque em um documento para abri-lo. Opcionalmente, caso tenha acabado de importar o documento, simplesmente selecione **Abrir agora**.

Selecione ou toque < para fechar um documento e retornar à página de referência.

#### Salvamento automático e marcadores

Quando você fecha um documento, ele é salvo automaticamente para que você nunca mais tenha que se preocupar em salvar um documento ou responder a uma janela de diálogo. Uma vez que todos os documentos no DA são cópias em PDF da versão original, as funções "Salvar" e "Salvar como" não são mais necessárias. O aplicativo salva automaticamente enquanto você trabalha em seu arquivo, de maneira que as anotações jamais são perdidas.

Quando você interrompe a leitura do documento, o DA adiciona um marcador à página em que você parou.

# Exibição do cabeçalho e rodapé de documentos

Quando você abre um documento para leitura ou anotação, o layout de exibição máxima (ou modo tela cheia) é usado. A barra de tarefas do cabeçalho e a barra de navegação do rodapé são exibidas. Dentro das áreas do cabeçalho e do rodapé, você pode acessar todas as ferramentas necessárias para trabalhar com um documento.

Para fechar o cabeçalho e o rodapé do documento, selecione 😂.

Para exibir o cabeçalho e o rodapé, selecione ou toque em qualquer área do documento.

A tabela abaixo lista todas as ferramentas e suas respectivas localizações no modo tela cheia.

| Cabeçalho do documento |                                                                                            |  |  |  |
|------------------------|--------------------------------------------------------------------------------------------|--|--|--|
| < 🚓 🗾 🕸                | () Sample Curriculum Vitae - □ × 🛧 🔗                                                       |  |  |  |
|                        |                                                                                            |  |  |  |
| Ícone                  | Descrição                                                                                  |  |  |  |
| <                      | Fecha a tela de referência.                                                                |  |  |  |
| 60                     | Permite a leitura do documento, fecha o cabeçalho e o rodapé.                              |  |  |  |
| Ø                      | Abre o widget Anotações na lateral.                                                        |  |  |  |
| <b>∴</b>               | Abre o menu de Compartilhamento.                                                           |  |  |  |
| (j)                    | Exibe informações sobre o documento e permite que você altere o nome do documento.         |  |  |  |
| *                      | O documento foi adicionado à Lista de leituras                                             |  |  |  |
| Ø                      | Inicia a sincronização do documento.                                                       |  |  |  |
| :                      | Em Androids apenas, clique neste ícone do menu para acessar os outros ícones do cabeçalho. |  |  |  |

| Painéis laterais |                                                                                                    |
|------------------|----------------------------------------------------------------------------------------------------|
| Ferramenta       | Descrição                                                                                                    |
|                  | Exibe o widget Anotações, que oferece um conjunto completo de<br>ferramentas para fazer anotações em documentos.<br>A ferramenta que está sendo usada no momento é exibida no<br>círculo maior, localizado no meio da paleta de anotações.                                                                                                  |
| Barra de zoom    | <ul> <li>Deslize para aproximar ou afastar a imagem.</li> <li>Observação: <ul> <li>Para desktops e laptops- Também é possível utilizar a roda de rolagem do mouse para usar o zoom.</li> </ul> </li> <li>Para tablets – Também é possível fazer o gesto de pinçagem com dois dedos ou tocar duas vezes na tela para usar o zoom.</li> </ul> |

| Rodapé do documento                                                                                                    |                                                                                                    |
|----------------------------------------------------------------------------------------------------|----------------------------------------------------------------------------------------------------|
| realized and the second second s | John Deere<br>Worldwide Commercial and<br>Consumer Equipment Division<br>TM1561 (1584p47)<br>Replace TM1561 (1584p47)<br>M1418 (250cH2)<br>June 184<br>State of the state of the state |
| Ícone                                                                                                    | Descrição                                                                                                    |
| Seletor de página do<br>documento                                                                                                    | Auxilia na navegação rápida através de um documento.                                                                                                    |
| Setas direcionais<br>(direita e esquerda)<br>em cada lado da tela                                                                                                    | <ul> <li>Avançar ou Voltar.</li> <li>Observação:</li> <li>Para desktops e laptops- Também é possível utilizar as setas direcionais direita e esquerda.</li> </ul>                                                                                                    |
|                                                                                                    | <ul> <li>Para tablets - Faça o movimento de "virar a página" para a direita ou esquerda.</li> </ul>                                                                                                    |

#### Como utilizar o Seletor de página do documento

Os ícones de visualização da página são exibidos no Seletor de página do documento, no rodapé. Em documentos pequenos, um ícone de visualização de página é exibido para cada página. Já em documentos maiores, somente algumas páginas têm espaço para ícones de visualização de página.

Passe o mouse sobre o ícone de visualização de página para exibir o número da página e uma exibição ligeiramente maior dessa página. Esta exibição mostra um pouco mais sobre o formato e a estrutura da página, facilitando a seleção da página desejada.

Para passar para uma determinada página, selecione o ícone de visualização da página no momento em que o número da página for exibido. Para ir para a próxima página ou para a página anterior, passe o mouse sobre o lado direito ou esquerdo do documento para exibir a seta de navegação.

| O       O                                                                                                    |   |
|----------------------------------------------------------------------------------------------------|---|
| <image/> Image: Control of the control of the control of t                                                                                                    | • |
|                                                                                                    |   |
| Image: Image:                                                                                                    |   |
| P <text><text><text><text><text><text></text></text></text></text></text></text>                                                                                                    |   |
| M.A. Psychology, University of Manay 2001<br>Concentence Psychology, Below 1994, Banaka Ch. 2000<br>Banaka San Psychology, Below 1994, Banaka Ch. 2000<br>Banaka San Psychology, Calaboratic Manaka San<br>Hanaka San Psychology, Calaboratic Manaka San<br>Hanaka San Psychology, Banaka San<br>Hanaka San Psychology, Banaka San<br>Hanaka San Psychology, Banaka San<br>Hanaka San Psychology, Banaka San<br>Hanaka San Psychology, Banaka San<br>Hanaka San Psychology, Banaka San<br>Hanaka San Psychology, Banaka San<br>Hanaka San Psychology, Banaka San<br>Hanaka San Psychology, Banaka San<br>Hanaka San Psychology, Banaka San<br>Hanaka San Psychology, Banaka San<br>Hanaka San Psychology, Banaka San<br>Hanaka San Psychology, Banaka San<br>Hanaka San<br>Hanaka San Psychology, Banaka San<br>Hanaka San<br>Ha |   |
| B.A. Puptheng, California Tinis University Long Teach CA 2020<br>Epsilonia<br>Epsilonia<br>Epsilonia<br>Epsilonia<br>Epsilonia<br>Example Teaching<br>Example Teaching<br>Ex                                                                                                    | ł |
| Experiment<br>Description<br>Description of All Contrasts<br>Contre Applying of R4 Contrasts<br>Transing Australia, 1983.<br>Contre from Experime Quantities<br>Contre from Experime Quantities<br>Contre from 2013 of R4 Distancies Australia organisms<br>Franctations<br>The All Austre Contre Sciences The Sciences Proceedings of Sciences and Sciences and Scie                                                                                                    |   |
| butcher, 2014-2006<br>Contra Pupoling on HC Contrano<br>Contra Pupoling on HC Contrano<br>Tenera, Australia, 2012<br>Courses: Tenera Fourieri, Laserag Dualities<br>Courses: Tenera Fourieri, Laserag Dualities<br>Education Courses, Tenera Statistical Programmers<br>Programmers<br>Tenera Statistical Sciences Theorematical Statistics                                                                                                    |   |
| Facency Ansatz (102 - 2020<br>University Advances, Laurenty Datallines<br>Research Safet<br>Education Investigat of 27/1038 and 1043 centational programs<br>Education Investigation (2010). The Safet and Safet Safet S                                                                                                    |   |
| Research Solini<br>E Sciences Investiger of 197533 and Sciences<br>Presentations<br>Tools July 2010. The Induced research for the Sciences in Page removaled of                                                                                                    |   |
| Education Investing of SPIESE and Sold Statistical programs<br>Propertiestical<br>Both Julio 2010. The balanced interior Solaries for the classroom, Pager emocrated of                                                                                                    |   |
| Presentations:<br>South John (2020). The balance of barriers finalized ablescents in the Userstrom, Paper resented of                                                                                                    |   |
| Sector John (2020). The balance of leasting disatised achieven in the classroom. Paper researched at                                                                                                    |   |
| the Psychology Conference at the University of Monatolia                                                                                                    |   |
| Publications                                                                                                    |   |
| Breith, John (2005). The Settator of learning shadled addescents in the classroom. Journal of<br>Educational Preprintings, 100 - 125.                                                                                                    |   |

Exemplo de cabeçalho e rodapé do documento

# Como fazer anotações nos documentos

O Xerox<sup>®</sup> Digital Alternatives oferece um conjunto completo de ferramentas para anotações em documentos. As ferramentas são sempre exibidas da esquerda para a direita, como se segue:

- Ferramenta de mão
- Ferramenta de texto
- Ferramenta de assinatura
- Ferramenta de marca de seleção
- Ferramenta de realce
- Ferramenta caneta
- Ferramenta de formas

Quando você faz anotações em um documento, está marcando uma cópia PDF do documento importado, algo bastante semelhante a escrever anotações e marcar realces em uma cópia de papel de um documento original.

#### Widget Anotações

Quando o documento é aberto pela primeira vez, ele está no modo de edição e o widget Anotações é exibido. Você pode expandir ou comprimir a paleta da ferramenta flutuante e movê-la através de toda a tela. A ferramenta de anotação que está sendo usada no momento é exibida em um círculo maior, localizado no meio da paleta. Selecione ou toque no centro do círculo para abrir ou fechar o menu de Anotações.

| Ícone da paleta de ferramentas                                                                                                    | Descrição                                                                                                    |
|----------------------------------------------------------------------------------------------------|----------------------------------------------------------------------------------------------------|
|                                                                                                    | A <b>Ferramenta de mão</b> pode movimentar a página<br>panoramicamente se o zoom estiver aplicado. Ela<br>pode selecionar, mover ou apagar texto, assinaturas<br>ou marcas de seleção na página. |
| Plano de fundo<br>10 12 14 18 24<br>(1) (0)<br>(1) (0)<br>(1) (0)<br>(1) (0)<br>(1) (0)<br>(1) (1) (1) (1)<br>(1) (1) (1) (1) (1)<br>(1) (1) (1) (1) (1) (1) (1) (1) (1) (1) | A <b>Ferramenta de texto</b> permite colocar caixas de texto na página. Você pode controlar o tamanho da fonte e a transparência do plano de fundo.                                              |

A tabela abaixo apresenta a descrição de todas as ferramentas do widget Anotações.

| Ícone da paleta de ferramentas | Descrição                                                                                                    |
|--------------------------------|----------------------------------------------------------------------------------------------------|
| I Control Control              | A <b>Ferramenta de assinatura</b> permite que você assine<br>digitalmente ou coloque suas iniciais em seu<br>documento. Selecione o ícone de iniciais ou da<br>assinatura mostrado quando a Ferramenta de<br>assinatura é selecionada. Caso ainda não tenha<br>criado suas iniciais ou assinatura em Configurações,<br>você precisará fazê-lo na primeira vez em que utilizar<br>a Ferramenta de assinatura. Consulte Ajuste das<br>configurações do sistema. |
|                                | A <b>Ferramenta de marca de seleção</b> assinala caixas<br>de seleção em formulários. Quando você seleciona ou<br>toca próximo a uma caixa de seleção com esta<br>ferramenta selecionada, ela automaticamente assinala<br>a caixa para você.                                                                                                    |
|                                | A <b>Ferramenta de realce</b> possui quatro cores que você pode escolher, e uma ferramenta borracha.                                                                                                    |
|                                | A <b>Ferramenta caneta</b> possui cinco cores e duas<br>espessuras de linha para escolha. Você pode pode<br>escolher a borracha a para apagar traços da caneta<br>ou do marca-texto.                                                                                                    |
|                                | A <b>Ferramenta de formas</b> oferece as formas de seta,<br>linha, oval e retangular. As formas podem ser<br>movidas, redimensionadas e apagadas. As formas<br>podem ser pretas, azuis, vermelhas, verdes ou<br>brancas. Você pode ajustar a espessura do contorno e<br>criar linhas sólidas ou pontilhadas.                                                                                                    |

# Como compartilhar documentos

Esta seção discute as opções e ferramentas de compartilhamento de documentos, incluindo a mudança de um documento durante uma revisão para aprovação.

#### Visão geral das opções de compartilhamento

Selecione ou toque em 🖾 para exibir o menu Compartilhar documento.

As opções de compartilhamento são as seguintes:

- Compartilhar...
- Compartilhar com reunião...
- Exportar
  - Meu computador (PC)
  - Outros aplicativos (Android e Mac)
  - DocuShare®
- Solicitar
  - Assinar com DocuSign®
  - Assinatura
  - Revisão
  - Aprovação

#### Observação:

Ao usar um iPad ou Android, você também pode ter a opção de compartilhar com outros aplicativos.

#### Compartilhar

#### Como compartilhar um documento via e-mail

- 1. Selecione um documento.
- 2. Selecione ou toque em  $\overset{I}{\rightharpoonup}$ .
- 3. Selecione **Compartilhar...** A caixa de diálogo Compor é exibida. O campo assunto já foi previamente preenchido e o documento já está anexado à mensagem.

| Compor                                                                                                    |                  |  |
|----------------------------------------------------------------------------------------------------|------------------|--|
| Para: [Sprout Alissa]                                                                                                    | $( \mathbf{f} )$ |  |
| Assunto: Enviado com Digital Alternatives                                                                                                    |                  |  |
| Tranple.pdf                                                                                                    |                  |  |
| Gibton, Douglas DG <u>ibs smótou</u> "Example"<br>Se yogé tem o Digital Alternatives, o documento está aquandando por yogé na asolio Compartilhado rom yogé. |                  |  |
|                                                                                                    | Enviar Cancelar  |  |

- 4. No campo Para, escolha uma das seguintes opções:
  - a. Digite o endereço de e-mail. Caso você já tenha enviado anteriormente um email para o destinatário, o endereço sugerido será exibido.
  - b. Selecione ⊕ para abrir o catálogo de endereços. A caixa de diálogo do catálogo de endereços é exibida.

| Pessoal                                        | Global |
|------------------------------------------------|--------|
| Q Hoffmann                                     | 8      |
| Н                                              |        |
| Matthew Hoffmann<br>matthew.hoffmann@xerox.com |        |

- Selecione Pessoal para pesquisar em seu catálogo de endereços local, ou Global para pesquisar no catálogo de endereços de sua empresa.
   Observação: A opção Global fica disponível apenas quando a pesquisa GAL está habilitada para a sua empresa nas configurações do servidor.
- Selecione um nome do catálogo de endereços para adicionar à mensagem.
- Para encontrar um contato mais rapidamente, selecione a primeira letra do nome na lateral direita do catálogo de endereços, ou digite o nome na caixa de pesquisa e selecione o ícone azul de pesquisa para exibir os possíveis nomes correspondentes.
- c. Para remover um endereço da mensagem de e-mail, selecione o endereço desejado e clique em apagar ou utilize a tecla backspace.
- d. Para receber uma cópia do seu e-mail, adicione seu endereço.
- 5. Para alterar o assunto, clique no campo Assunto e insira o texto desejado.
- 6. Você também pode adicionar uma mensagem na caixa de texto do corpo da mensagem.
- 7. Quando terminar, selecione Enviar.

#### Observação:

Se o destinatário possuir uma conta de usuário do DA, o documento será identificado como "Compartilhado com você".

#### Como compartilhar um documento com a reunião

- 1. Selecione um documento.
- 2. Selecione ou toque em 🗘.
- 3. Selecione Compartilhar com reunião....

A caixa de diálogo Escolha uma reunião é exibida, mostrando as reuniões e compromissos em seu calendário.

4. Selecione uma reunião com a data de hoje ou escolha qualquer outra reunião em seu calendário.

| Selecionar uma reunião |        |   |
|------------------------|--------|---|
| ter 17                 | qua 18 | q |
|                        |        |   |
|                        |        |   |
|                        | 01     |   |
|                        | 02     |   |

As informações da notificação da reunião são exibidas. A seção dos Convidados já aparece preenchida.

5. Selecione ou toque em **Compartilhar**.

| quarta-feira, 18 de fevereiro de 2015       09:00 - 09:30         De       Debra main         Convidados       1         Convidados       1         Notas       1         New meeting call-in information – no change to meeting format.       1         We will continue to follow the Scrum process and answer 3 main questions:       1         What will you be working on?       2         Do you have any barriers?       1         Thankd       1         Debra main invites you to an online meeting using WebEx.       1                                                                                                    | Onshore Digital Alternatives Scrum                                                        |               |
|----------------------------------------------------------------------------------------------------|-------------------------------------------------------------------------------------------|---------------|
| De       Debra         Convidados       Convidados         Convidados       Convidados         Status       Convidados         Notas       Convidados         Notas       Convidados         Notas       Convidados         "exem.       Verse meeting call-in information – no change to meeting format.         We will continue to follow the Scrum process and answer 3 main questions:       What did you complete?         What will you be working on?       Co you have any barriers?         To naks!       Convidation (from PCs and mobile devices)                                                                                                    | quarta-feira, 18 de fevereiro de 2015                                                     | 09:00 - 09:30 |
| Convidados  For factor  For factor For factor  For factor  For factor  For factor  For factor  For factor  For factor  For factor  For factor  For factor  For fac | De                                                                                        | Debra timili  |
| Notas         Team.         "New meeting call-in information – no change to meeting format.         We will continue to follow the Scrum process and answer 3 main questions:         What did you complete?         What will you be working on?         Do you have any barriers?         Thanks!         Debre meet invites you to an online meeting using WebEx.                                                                                                    | Convidados<br>References<br>Consepte Calaren<br>References<br>References<br>References    |               |
| Team.  *New meeting call-in information – no change to meeting format.  We will continue to follow the Scrum process and answer 3 main questions:  What will you be working on? Do you have any barriers? To you have any barriers? Thanks!  Debr. minvites you to an online meeting using WebEx                                                                                                    | Notas                                                                                     |               |
| <ul> <li>*New meeting call-in information – no change to meeting format.</li> <li>We will continue to follow the Scrum process and answer 3 main questions:</li> <li>What did you complete?</li> <li>What will you be working on?</li> <li>Do you have any barriers?</li> <li>Thanks!</li> <li>Debr. Invites you to an online meeting using WebEx.</li> <li>To join the online meeting (from PCs and mobile devices)</li> <li>To join the online meeting (from PCs and mobile devices)</li> <li>1. Go to https://xerox.webex.com/xerox/js/ph?l=740979660</li> <li>2. If requested, enter your name and email address.</li> <li>2. If a screened is marine and email address.</li> </ul>                                                                                                    | Team,                                                                                     |               |
| We will continue to follow the Scrum process and answer 3 main questions: What did you complete? What will you be working on? Do you have any barriers? To you have any barriers? Thanks! Debr                                                                                                    | *New meeting call-in information - no change to meeting format.                           |               |
| What did you complete?         What will you be working on?         Do you have any barriers?         Thanks!         Debr.       invites you to an online meeting using WebEx.            To join the online meeting (from PCs and mobile devices)            1. Go to https://xerox.webex.com/xerox/js/ph?l=740979660         2. If requested, enter your name and email address.         2. Measured is equiped, enter the previous expressed. This meeting dees not equiped.                                                                                                    | We will continue to follow the Scrum process and answer 3 main questions:                 |               |
| What will you be working on?         Do you have any barriers?         Thanks!         Debrame invites you to an online meeting using WebEx.            To join the online meeting (from PCs and mobile devices)            1. Go to https://xerox.webex.com/xerox/js/ph?l=740979660         2. If requested, enter your name and email address.         2. If a surgest is provided enter the provide surgestion.         7. Logompartilhar                                                                                                    | What did you complete?                                                                    |               |
| Do you have any barriers? Thanks! Debra multi invites you to an online meeting using WebEx To join the online meeting (from PCs and mobile devices) 1. Go to https://xerox.webeac.com/xerox/j.php?l=740979660 2. If requested, enter your name and email address. 2. If a surgesting descent to meeting express. The meeting descent to meeting express. The meeting descent to meeting express. The meeting descent end express.                                                                                                    | What will you be working on?                                                              |               |
| Thanks! Debramme invites you to an online meeting using WebEx. To join the online meeting (from PCs and mobile devices) Go to https://xerox.webex.com/xerox/j.php?l=740979660 2. If requested, enter your name and email address. 2. If a symmetric mention date the meeting address. 2. If a symmetric mention date the meeting address. 2. If a symmetric mention date the meeting address. 2. If a symmetric meeting date the meeting address. 2. Compartilhar                                                                                                    | Do you have any barriers?                                                                 |               |
| Debra must invites you to an online meeting using WebEx. To join the online meeting (from PCs and mobile devices) 1. Go to https://xerox.webex.com/xerox/j.php?l=740979660 2. If requested, enter your name and email address. 2. If a symmetric semiginal enter the meeting express. To provide the meeting enter the meeting express. Compartilhar                                                                                                    | Thanksl                                                                                   |               |
| Debramme invites you to an online meeting using WebEx To join the online meeting (from PCs and mobile devices) 1. Go to https://xerox.webex.com/xerox/j.php?I=740979560 2. If requested, enter your name and email address. 2. If a consume the meeting enter the meeting extreme. The meeting date and ensure a constraint of the meeting date and ensure a constraint of the meeting date and ensure and ensure and ensure and ensure and ensure and ensure and ensure and ensure and ensure and ensure and ensure and ensure and ensure and ensure and ensure and ensure and ensure and ensure and ensure and ensure and ensure and ensure and ensure and ensure and ensure and ensure an               |                                                                                           |               |
| To join the online meeting (from PCs and mobile devices) 1. Go to https://xerox.webex.com/xerox/j.php?l=740979660 2. If requested, enter your name and email address. 2. If a converse is required, enter the generice extremely. This meeting does not require a Compartilhar                                                                                                    | Debra meeting using WebEx.                                                                |               |
| To join the online meeting (from PCs and mobile devices) 1. Go to https://xerox.webex.com/xerox/j.php?I=740979660 2. If requested, enter your name and email address. 2. If a parameter is required enter the meeting device patronyle. This meeting device patronyle a Compartilhar                                                                                                    |                                                                                           |               |
| Go to https://xerox.webex.com/xerox/j.php?I=740979660     If requested, enter your name and email address.     If a parametric control of the medice does not convice a     Compartilhar                                                                                                    | To join the online meeting (from PCs and mobile devices)                                  |               |
| Go to https://xerox.webex.com/xerox/j.php?l=740979660     If requested, enter your name and email address.     If a screamed is required, enter the mention operation. This mention does not require a     Compartilhar                                                                                                    |                                                                                           |               |
| 2. If requested, enter your name and email address. 3. If a product is required, enter the product product of the modified data and complete of the modified data and complete   | 1. Go to https://xerox.webex.com/xerox/j.php?J=740979660                                  |               |
| Compartilhar                                                                                                    | 2. If requested, enter your name and email address.                                       |               |
| Compartilhar                                                                                                    | <sup>3</sup> If a paraward is required, onter the meeting paravery. This meeting does not | roquiro a     |
|                                                                                                    | Compartilhar                                                                              |               |

A caixa de diálogo Compor é exibida. Os campos Para e Assunto já aparecem preenchidos e o documento já está anexado à mensagem.

- 6. Para remover um endereço da mensagem de e-mail, selecione o endereço desejado e clique em apagar ou utilize a tecla backspace.
- 7. Para alterar o assunto, clique no campo Assunto e insira o texto desejado.
- 8. Você também pode adicionar uma mensagem na caixa de texto do corpo da mensagem.
- 9. Quando terminar, selecione Enviar.

#### Observação:

Se o destinatário possuir uma conta de usuário do DA, o documento será identificado como "Compartilhado com você".

#### Exportar

A opção Exportar permite enviar documentos para seu computador ou para o DocuShare, se ele estiver ativado.

#### Observação:

Você só pode compartilhar com seu computador quando trabalhar em um desktop ou laptop. Esta função não está habilitada para tablets iPad ou Android.

- 1. Selecione Meu computador ou DocuShare.
  - Se você selecionar Meu computador, a caixa de diálogo Navegar para pasta é aberta. Selecione uma pasta existente ou clique em Criar nova pasta. Clique em OK quando tiver finalizado.
  - Se você selecionou DocuShare, você deve estar conectado à internet e efetuado o login no DocuShare.
    - A tela de login aparece se esta for a primeira vez que você efetuar login no DocuShare neste dispositivo ou se a sua sessão tiver expirado. Digite seu Nome de usuário e Senha. Clique em Login.
    - Na tela de exportação, você pode editar o título do arquivo e escolher uma pasta. Clique em Exportar.

#### Solicitações

A opção Solicitações permite encaminhar documentos para revisão e aprovação para um único usuário. O destinatário não precisa ser um usuário do Digital Alternatives. Você pode enviar um documento para os seguintes tipos de solicitação:

- Assinar com DocuSign—proteja uma assinatura certificada usando a ferramenta de gerenciamento de operação.
- Assinatura—solicite uma assinatura por e-mail.
- Revisão—solicite uma revisão por e-mail.
- Aprovação—solicite uma aprovação por e-mail.

A tabela abaixo explica os ícones usados como parte do processo de solicitação. Estes ícones aparecem no canto superior da coluna do documento e dentro da exibição do documento. Eles são uma indicação visual rápida para o status de uma solicitação. Para mais detalhes, abra o documento e clique no ícone.

| Ícone | Descrição                                                                                                    | Exemplo                                                                                                    |
|-------|----------------------------------------------------------------------------------------------------|----------------------------------------------------------------------------------------------------|
| 9     | Ação necessária. Alerta o destinatário que<br>existe uma solicitação de ação associada<br>ao documento compartilhado (assinatura,<br>revisão ou aprovação). | Solicitação de aprovação         Horário de recebimento:       1/22/2016 12:47 PM         De: Gibson, Douglas DG       Digital Alternatives: Solicitação de aprovação         Gibson, Douglas DG lhe enviou "Como fazer uma boa apresentação oral" para aprovar.       Se você tem o Digital Alternatives, o documento está aguardando por você na seção Compartilhado com você.         Recusar       Aprovar                                                                                       |
| ٢     | Concluído. Indica que você concluiu uma ação solicitada.                                                                                                    | Solicitação de assinatura<br>Concluído<br>Horário retornado: 1/22/2016 1:54 PM<br>até: Gibson, Douglas DG<br>Digital Alternatives: Solicitação de assinatura<br>"XDAService3 SERVICE assinou "Como fazer uma boa<br>apresentação oral".<br>Horário da assinatura: 1/22/2016 1:48 PM<br>Gibson, Douglas DG Ihe enviou "Como fazer uma<br>boa apresentação oral" para assinar.<br>Se você tem o Digital Alternatives, o documento<br>está aguardando por você na seção<br>Compartilhado com você.      |
| ٥     | Devolvido. Indica que o destinatário que recebeu sua solicitação já concluiu.                                                                               | Solicitação de assinatura<br>Concluído<br>Horário retornado: 1/22/2016 1:54 PM<br>De: _XDAService3 SERVICE<br>Re: Digital Alternatives: Solicitação de assinatura<br>_XDAService3 SERVICE assinou "Como fazer uma boa<br>apresentação oral".<br>Horário da assinatura: 1/22/2016 1:48 PM<br>Gibson, Douglas DG Ihe enviou "Como fazer uma<br>boa apresentação oral" para assinar.<br>Se você tem o Digital Alternatives, o documento<br>está aguardando por você na seção<br>Compartilhado com você. |

#### Fluxo de trabalho do DocuSign

Use esta opção para obter uma assinatura certificada em um documento com DocuSign. Você pode enviar o documento para um único destinatário. Assim que o documento é enviado, você pode acompanhar o status da assinatura com o DocuSign.

#### Como enviar uma solicitação de assinatura com o DocuSign:

- 1. Em um documento ou em uma das exibições do documento, clique em **Compartilhar** . Siga para **Solicitar>Assinar com DocuSign**.
- 2. Se esta for a primeira vez que efetua login no DocuSign do Digital Alternatives, a tela de login aparecerá. Digite seu e-mail e senha. Clique em **Login**.
- 3. Na caixa de diálogo Assinar com DocuSign, preencha o campo Para. Você também pode modificar o assunto e o conteúdo. Clique em **Enviar**.
- 4. Uma pop-up notifica que a solicitação foi enviada. Clique em Fechar.

#### Como concluir uma solicitação de assinatura com o DocuSign

1. Receba um e-mail via DocuSign, solicitando que você assine um documento.

#### Observação:

Os documentos enviados para assinatura com o DocuSign não aparecem na lista Digital Alternatives compartilhadas com você.

- 2. Clique em **Revisar documento** para ir para o DocuSign.
- Para ajuda usando a página da Web do DocuSign, vá para <u>https://support.docusign.com/</u> ou entre em contato com um representante DocuSign.

#### Fluxo de trabalho de assinatura

Siga os passos abaixo para enviar e concluir solicitações de assinatura.

#### Como enviar uma solicitação de assinatura

- Em um documento ou em uma das exibições do documento, clique em Compartilhar 4. Siga para Solicitar>Assinatura.
- 2. Na caixa de diálogo Solicitar assinatura, preencha o campo Para. Você também pode modificar o assunto e o conteúdo. Clique em **Enviar**.
- Assim que o destinatário tiver assinado o documento, você receberá um e-mail com a resposta e o documento aparecerá na exibição Compartilhado com você. O status é exibido na coluna do documento.

#### Como concluir uma solicitação de assinatura

- Receba um e-mail notificando você da solicitação. Se você tiver o Digital Alternatives, o documento estará disponível na seção Compartilhado com você. O documento também é anexado ao e-mail.
- 2. Abra o documento no Digital Alternatives.
- 3. Reveja e assine o documento.

- 4. Quando tiver terminado, vá para o menu Solicitar assinatura no cabeçalho e clique em **Devolver documento assinado**.
- 5. A caixa de diálogo Devolver assinatura é exibida. O campo Para é preenchido com o usuário que enviou a solicitação. Faça as alterações desejadas e clique em **Enviar**.

#### Fluxo de trabalho de revisão

Siga os passos abaixo para enviar e receber solicitações de revisão.

#### Como enviar uma solicitação de revisão

- Em um documento ou em uma das exibições do documento, clique em Compartilhar 4. Siga para Solicitar>Revisão.
- 2. Na caixa de diálogo Solicitar revisão, preencha o campo Para. Você também pode modificar o assunto e o conteúdo. Clique em **Enviar**.
- Assim que o destinatário tiver enviado uma resposta, você receberá um e-mail com a resposta e o documento aparecerá na exibição Compartilhado com você. O status é exibido na coluna do documento.

#### Como concluir uma solicitação de revisão

- Receba um e-mail notificando você da solicitação. Se você tiver o Digital Alternatives, o documento estará disponível na seção Compartilhado com você. O documento também é anexado ao e-mail.
- 2. Abra o documento no Digital Alternatives.
- 3. Reveja e faça anotações no documento.
- 4. Quando tiver terminado, vá para o menu Solicitar revisão no cabeçalho e clique em **Devolver resposta**.
- 5. A caixa de diálogo Devolver revisão é exibida. O campo Para é preenchido com o usuário que enviou a solicitação. Faça as alterações desejadas e clique em **Enviar**.

#### Fluxo de trabalho para aprovação

Siga os passos abaixo para enviar e receber solicitações de aprovação.

#### Como enviar uma solicitação de aprovação

- 1. Em um documento ou em uma das exibições do documento, clique em **Compartilhar** . Siga para **Solicitar>Aprovação**.
- 2. Na caixa de diálogo Solicitar aprovação, preencha o campo Para. Você também pode modificar o assunto e o conteúdo. Clique em **Enviar**.
- Assim que o destinatário tiver rejeitado ou aprovado uma resposta, você receberá um e-mail com a decisão e o documento aparecerá na exibição Compartilhado com você. O status é exibido na coluna do documento.

#### Como concluir uma solicitação de aprovação

- Receba um e-mail notificando você da solicitação. Se você tiver o Digital Alternatives, o documento estará disponível na seção Compartilhado com você. O documento também é anexado ao e-mail.
- 2. Abra o documento no Digital Alternatives.
- 3. Assim que o destinatário tiver concluído a solicitação, o documento aparecerá em sua exibição Compartilhado com você.
- 4. Na janela Solicitar aprovação, clique em Rejeitar ou Aprovar.

A caixa de diálogo Devolver aprovação é exibida. O campo Para é preenchido com o usuário que enviou a solicitação. O status Rejeitar ou Aprovar é exibido sob a linha do assunto. Não pode ser editado. Faça as alterações desejadas e clique em **Enviar** 

# Ajuste das configurações do sistema

Use o painel Configurações para estabelecer suas preferências nas cinco áreas do Xerox<sup>®</sup> Digital Alternatives (DA). Este capítulo aborda o painel Configurações e as seguintes opções disponíveis:

- Informações do usuário
- Preferências
- Armazenamento
- Assinatura ou iniciais

## Configurações

Para acessar o painel Configurações:

Selecione = e selecione **Configurações** no final da lista.

| () | Saiba mais    |         |
|----|---------------|---------|
| đ  | Configurações | v1,1.19 |

#### Informações do usuário

Sua conta de usuário de domínio é listada no campo **Conta de usuário**. Esta é a conta de usuário que foi configurada em seu primeiro login. O DA pode solicitar informações adicionais para conceder ao aplicativo acesso aos seus contatos, e-mails e itens de calendário.

| > |
|---|
|   |

#### Observação:

O campo Contatos, Calendário somente é exibido nas Configurações de um PC.

#### Permissão de acesso (apenas PC)

Se você preferir utilizar os contatos e o calendário a partir de uma conta de usuário diferente, poderá configurar uma nova conta ou inserir novas credenciais de conta e vincular sua conta a elas.

Para vincular sua conta de usuário de domínio a uma nova conta:

1. Selecione qualquer ponto no campo **Contatos, Calendário**. A caixa de diálogo **Permitir acesso** é exibida.

| Permitir                                                                                 | acesso           |  |
|------------------------------------------------------------------------------------------|------------------|--|
| Permitir que a Xerox Digital Alternatives acesse seus contatos e<br>calendário pessoais. |                  |  |
| Exchange Server                                                                          |                  |  |
| https://remotemail.xerox.com/E                                                           | WS/exchange.asmx |  |
| E-mail                                                                                   |                  |  |
| dbg01@dbglocalize.com                                                                    | 8                |  |
| Domínio                                                                                  |                  |  |
| xrxna                                                                                    | $\otimes$        |  |
| Nome do usuário                                                                          |                  |  |
| uswu57411                                                                                | $\otimes$        |  |
| Senha                                                                                    |                  |  |
| Requence                                                                                 | $\otimes$        |  |
| ♂ Credenciais aceitas.                                                                   |                  |  |
| Cancelar                                                                                 | Salvar           |  |

- 2. Digite o **Endereço de e-mail** de sua nova conta. O endereço de e-mail deve ser aceito pelos serviços de domínio de rede da sua empresa.
- 3. Digite o **Domínio** de rede da sua empresa. (Este campo deve ser deixado em branco se o seu Exchange Server não exigir um domínio.)
- 4. Digite o Nome de usuário associado ao seu novo endereço de e-mail.
- 5. Digite a Senha dessa conta.
- 6. Selecione Validar.

Se estas credenciais forem aceitas, você verá um círculo verde e uma marca de seleção no campo Senha, com a seguinte mensagem "Credenciais aceitas". O botão **Validar** será alterado para **Salvar**.

7. Selecione Salvar para salvar as informações de contato e do calendário.

#### Preferências (PC somente)

Na seção Preferências, você pode determinar com que frequência sua conta de usuário do DA é sincronizada com o servidor do DA.

#### Para alterar a frequência de sincronização:

1. Selecione Preferências. A caixa de diálogo Sincronização automática é exibida.

|            | Sincronização automática |   |
|------------|--------------------------|---|
| Desligado  |                          | 1 |
| 2 Minutos  |                          |   |
| 5 Minutos  |                          |   |
| 15 Minutos |                          |   |
| 30 Minutos |                          |   |

- 2. Selecione a frequência de sincronização desejada.
- 3. Selecione qualquer ponto fora da caixa de diálogo para salvar suas alterações.

#### Armazenamento

As cotas de armazenamento de cada usuário são estabelecidas por um administrador. Você pode visualizar o tamanho e a data dos documentos em sua conta, e determinar o espaço que poderia ser ganho excluindo-se um ou mais documentos. A cota inclui os documentos que você adicionou e aqueles que foram compartilhados com você. A limpeza de armazenamento somente está disponível para PC e iPad.

#### Observação:

Você pode seguir as etapas abaixo para verificar a quantidade de espaço de armazenamento disponível que pode ser liberada sem precisar excluir documentos.

Para liberar espaço de armazenamento disponível:

1. Selecione Armazenamento. Uma lista dos documentos armazenados em sua conta é exibida.

|                 |                                             | TODOS   |
|-----------------|---------------------------------------------|---------|
| mpar o armazena | mento a partir dos documentos mais antigos: | iobus 📋 |
|                 | © 24/03/2015 10:15 db 33%                   |         |
| 1000 m          | teamspec_setup                              |         |
|                 |                                             | 196 KB  |
|                 | O 25403/2015 12:08                          | 1 March |
| aritetes        | Xerox Digital Aler Guide v 1 1 - DRAFT      |         |
| -               | Compartilhado por Winkelman, Bryan C        |         |
|                 | Updates to Client User Guide                | 12,4 MB |
| (general)       | © 16/04/2015 13:53 €à 50%                   |         |
| Marine          | MTGRequiredDocs                             |         |
| Sec.            |                                             | 22.68   |
|                 |                                             | 74,000  |

- 2. Para ordenar a lista por data ou tamanho, selecione Mais antigos ou Maiores.
- 3. Selecione uma das seguintes opções:
  - a. Assinale a caixa de seleção para escolher um ou mais documentos que serão excluídos.
  - b. Para selecionar todos os documentos exibidos, assinale ou toque na caixa de seleção **Todos**.
- Ao terminar sua seleção, selecione Excluir. A caixa de diálogo Excluir documento é exibida e a quantidade de espaço de armazenamento que poderia ser liberado é então calculada.

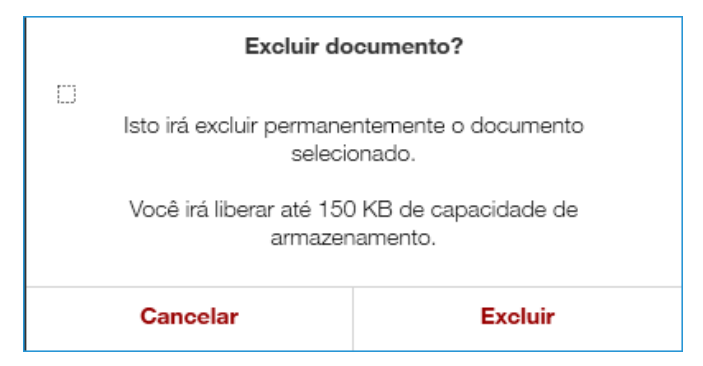

- 5. Selecione cuidadosamente uma das seguintes opções:
  - Para salvar os documentos, selecione Cancelar.
  - Para excluir permanentemente os documentos, selecione Excluir.

#### Assinatura e iniciais

Você pode assinar ou colocar suas iniciais nas seções de um documento utilizando o widget Anotar, após ter adicionado sua assinatura e suas iniciais às suas configurações de conta. Uma vez inserida, sua assinatura será compartilhada em todos os seus dispositivos conectados.

#### Para criar uma assinatura e iniciais:

1. Selecione Assinatura ou Iniciais.

A caixa de diálogo Adicionar assinatura ou Adicionar iniciais é exibida.

| Adicionar assinatura    | Adicionar iniciais                   |  |
|-------------------------|--------------------------------------|--|
| Ø Escrever              | Escrever                             |  |
| P∏ <sup>4</sup> Digitar | <sup>p</sup> ][ <sup>q</sup> Digitar |  |
| Ū Importar              | [j] Importar                         |  |

#### Observação:

A opção Importar está disponível apenas para PC..

- 2. Selecione uma das formas a seguir para criar sua assinatura ou iniciais:
  - Escrever
  - Digitar (Apenas para PC e iPad)
  - Importar (apenas para PC)

Exemplo - Adicionar iniciais utilizando o recurso Escrever

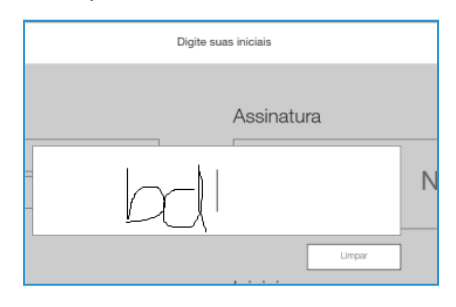

Exemplo - Adicionar assinatura utilizando o recurso Digitar

| Digite sua assinatura |            |  |  |
|-----------------------|------------|--|--|
|                       | Assinatura |  |  |
| barb dea              | sborn      |  |  |
|                       | Limpar     |  |  |

Após ter criado sua assinatura e iniciais no menu Configurações, você pode digitalmente assinar ou adicionar iniciais a um documento selecionando a Ferramenta de assinatura no widget Anotações.

# Identificação e resolução de problemas

# Identificação e resolução de problemas de instalação

O software de instalação do cliente Xerox® Digital Alternatives (DA) salva arquivos de registro que podem ser fornecidos à empresa de suporte do DA para auxiliar a resolver os problemas de instalação e configuração.

#### Arquivos de registro - PC cliente

#### Diretório e arquivos de registro

C:\Program Data\Xerox\Install Logs

- Xerox\_InstallerLog\_ XDigitalA\_V
- XRXCleanup

C:\users\<username>\AppData\Local\Xerox\DigitalDocuments\Server\

- Onde o campo <username> representa o nome de usuário que você usa para fazer o login no PC
- XrxDigitalAlternative.Viewer
  - Lista as etapas de configuração de integração do cliente após a instalação do software

#### Arquivos de registro - Mac

Diretório

/Users/<username>/Library/Containers/com.xerox.XDA/Data/Library/Logs/XDA

# Como contatar o suporte técnico

### Estados Unidos e Canadá

**Contas Enterprise Print Services (EPS)** 

Os acordos de Impressão gerenciada das contas EPS incluem um número de telefone de contato exclusivo para cada conta. Os clientes devem usar esse número para entrar em contato com a equipe de suporte técnico.

#### Contas Xerox<sup>®</sup> Print Services

O número de telefone para atendimento em inglês é 1-866-237-9728 / em espanhol, 1-888-668-7868 / em francês 1-866-487-4239

## Europa, América Latina e Leste Europeu

#### Contas Enterprise Print Services (EPS)

Os acordos de Impressão gerenciada das contas EPS incluem um número de telefone de contato exclusivo para cada conta. Os clientes devem usar esse número para entrar em contato com a equipe de suporte técnico. Caso o cliente prefira enviar um e-mail para o Suporte Técnico de Dublin, o endereço é: <u>XOS@support.xerox.com</u>.

#### Contas Xerox<sup>®</sup> Print Services

| País de origem | Número de telefone | Horário de atendimento<br>(horário local) |
|----------------|--------------------|-------------------------------------------|
| Áustria        | 0820200118         | 08:30 - 18:00                             |
| Bélgica        | 080080308          | 08:30 - 18:00                             |
| Dinamarca      | 70128499           | 08:30 - 18:00                             |
| Finlândia      | 10804818           | 08:30 - 18:00                             |
| França         | 825540107          | 08:30 - 18:00                             |
| Irlanda        | 35315171476        | 08:00 - 18:00                             |

#### Como contatar o suporte técnico

| País de origem         | Número de telefone | Horário de atendimento<br>(horário local) |
|------------------------|--------------------|-------------------------------------------|
| Alemanha               | 069 999915661      | 08:30 - 18:00                             |
| Alemanha               | 069 999915667      | 08:30 - 18:00                             |
| Itália                 | 199751918          | 08:30 - 18:00                             |
| Luxemburgo             | 3420808594         | 08:30 - 18:00                             |
| Holanda                | 0900-7777738       | 08:30 - 18:00                             |
| Noruega                | 23162299           | 08:30 - 18:00                             |
| Portugal               | 707200872          | 08:30 - 17:00                             |
| Suíça                  | 848000159          | 08:30 - 18:00                             |
| Suécia                 | 0771404110         | 08:30 - 18:00                             |
| Suécia                 | 0771551111         | 08:30 - 18:00                             |
| Espanha                | 902021888          | 08:30 - 18:00                             |
| Reino Unido            | 08708507680        | 08:00 - 18:00                             |
| Reino Unido            | 08708507832        | 08:00 - 18:00                             |
| Polônia                | 8004421097         | 08:00 - 18:00                             |
| Hungria                | 17779050           | 08:00 - 18:00                             |
| Emirados Árabes Unidos | 80004441199        | 08:30 - 17:00                             |
| África do Sul          | 860122343          | 08:00 - 18:00                             |
| Qatar                  | 35315171496        | 08:00 - 18:00                             |
| Kuwait                 | 35315171508        | 08:00 - 18:00                             |
| México                 | 0800 0834933       | 08:30 - 18:00                             |
| Brasil                 | 0800 047 4775      | 08:30 - 18:00                             |
| Egito                  | 0800000528         | 08:00 - 18:00                             |
| Arábia Saudita         | 8008448380         | 08:00 - 18:00                             |
| Índia                  | 0008004402273      | 08:00 - 18:00                             |
| Barém                  | 80081303           | 08:00 - 18:00                             |
| Jordânia               | 80022957           | 08:00 - 18:00                             |
| Chipre                 | 80092548           | 08:00 - 18:00                             |

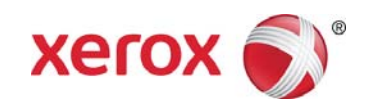